## WN-B11/USBH用 IEEE802.11g対応アクセスポイント接続 対策サポートソフト

# インストール方法

お客様各位

株式会社アイ・オー・データ機器

本ドライバは、Windows XP上でWN-B11/USBHを使用し、かつ、IEEE802.11g対応アク セスポイントを使用した場合にリンクできない問題を回避するための対策ドライバ です。インストールする際は下記の手順にしたがってください。

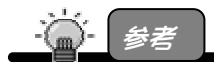

本ドライバをインストールした WN-B11/USBH でも、IEEE802.11g/b 対応アクセ スポイントの接続が問題なく行えます。

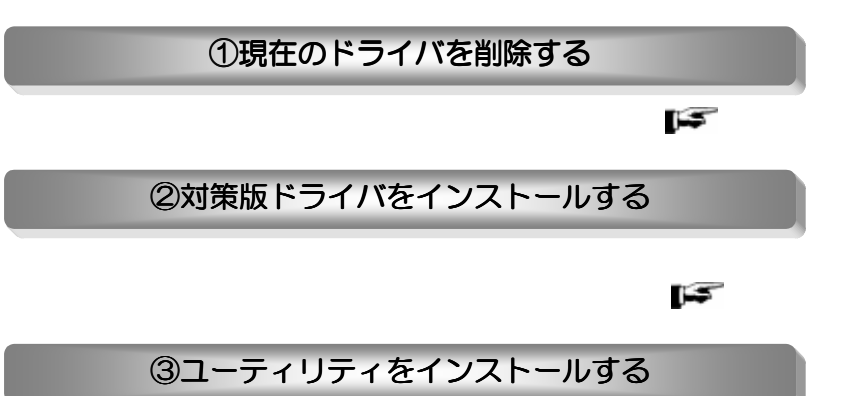

ダウンロードした設定ユーティリティをインストールします。 「「」「」 11ページ

## 現在のドライバを削除する

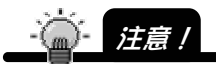

本製品は取り付けたままにしておいてください。

#### / [デバイスマネージャ]を起動します。

[スタート]から[マイコンピュータ]を右クリックし、[プロパティ] をクリックします。

[ハードウェア]タブをクリックし、[デバイスマネージャ]ボタンを クリックします。

2 [I-0 DATA WN-B11/USBH Ethernet Adapter]を削除します。
[ネットワークアダプタ]をダブルクリックします。
[I-0 DATA WN-B11/USBH Ethernet Adapter]を右クリックします。
表示された [削除]をクリックします。

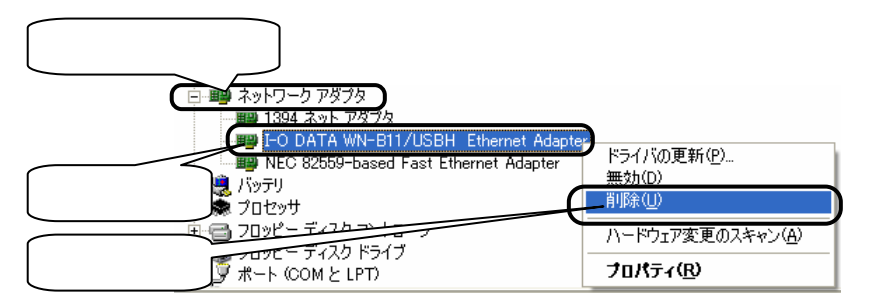

#### 3 [OK]ボタンをクリックします。

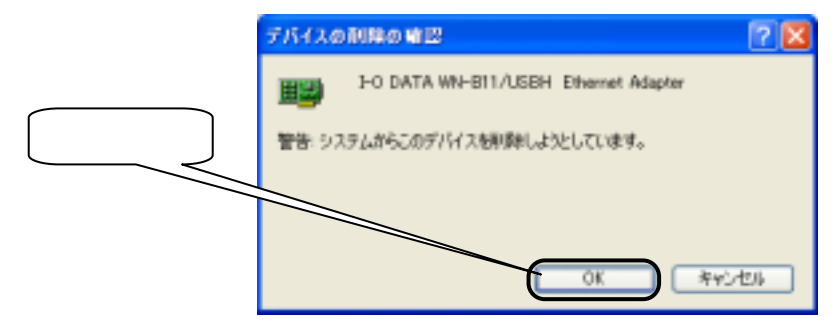

**4** 本製品をパソコンから取り外します。

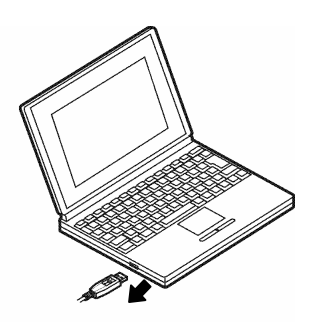

0 DATA Network Device Driver... 0 DATA DEVICE.INC.

NDDSETUP

「INFファイル」を削除する

5 解凍したサポートソフトの フォルダ内の[NDDSETUP]アイ コンをダブルクリックしま す。 クイックインストーラの画面が表示されます。

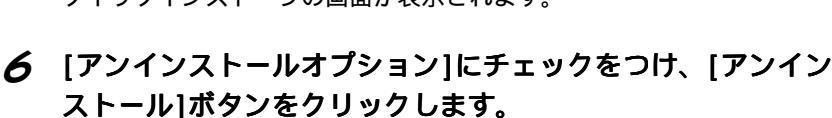

[アンインストールオプション]にチェックができない場合は、ご使用の パソコンにドライバがインストールされていません。その場合は、【対 策版ドライバをインストールする】(6ページ)へお進みください。

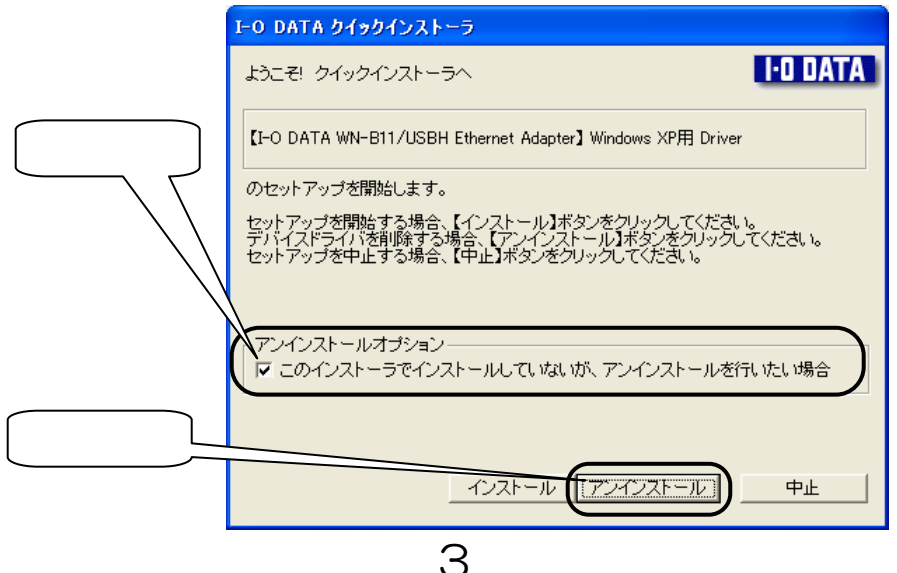

## 7 [次へ]ボタンをクリックします。

|         | デバイスドライバの削除                                                                                    |
|---------|------------------------------------------------------------------------------------------------|
|         | - デバイスドライバの削除<br>インストールしたデバイスドライバを削除します。                                                       |
|         | ①削除するデバイスドライバを検索中です。                                                                           |
|         | ②以下のファイルを削除します。                                                                                |
|         | D:¥WINDOWS¥System32¥DRIVERS¥WNB11USH.SYS<br>D:¥WINDOWS¥INF¥oem4.inf<br>D:¥WINDOWS¥INF¥oem4.PNF |
| <u></u> | ③削除を開始します。<br>℃次へ】ボダンをクリックしてください。                                                              |
|         |                                                                                                |

### 8 [次へ]ボタンをクリックします。

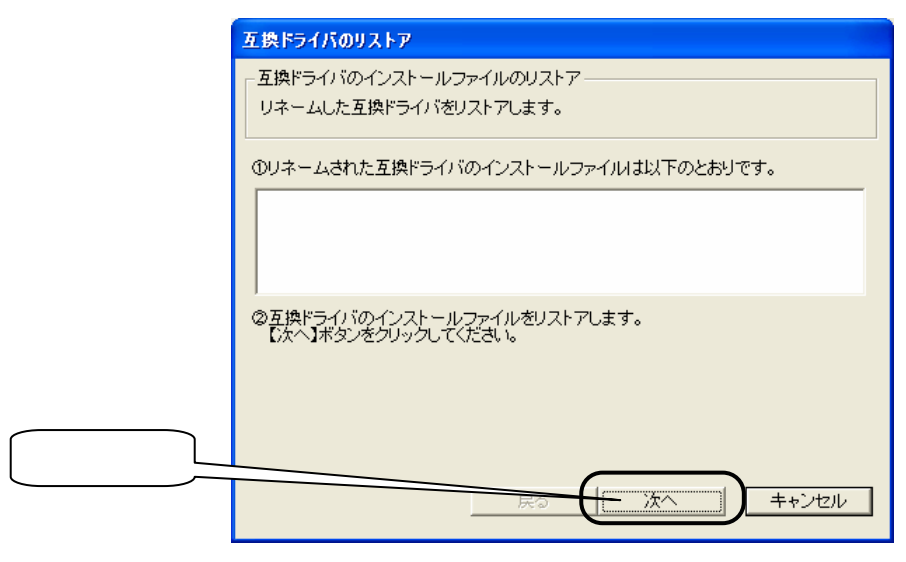

### 9 [終了]ボタンをクリックします。

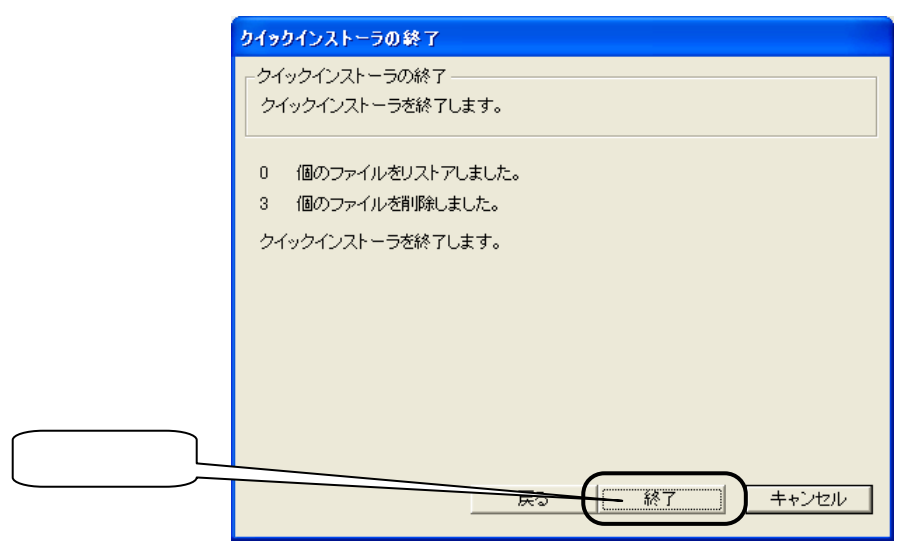

#### // [いいえ]ボタンをクリックします。

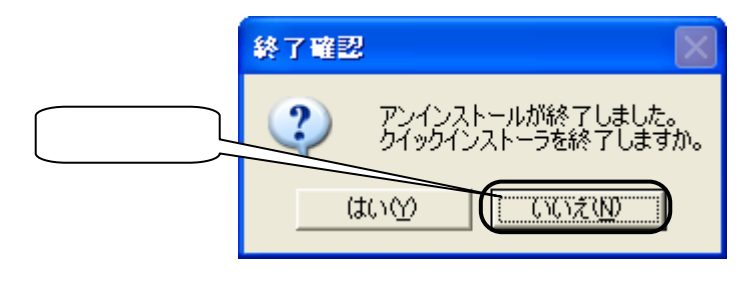

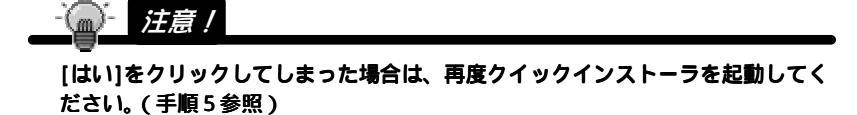

これでドライバの削除は完了です。

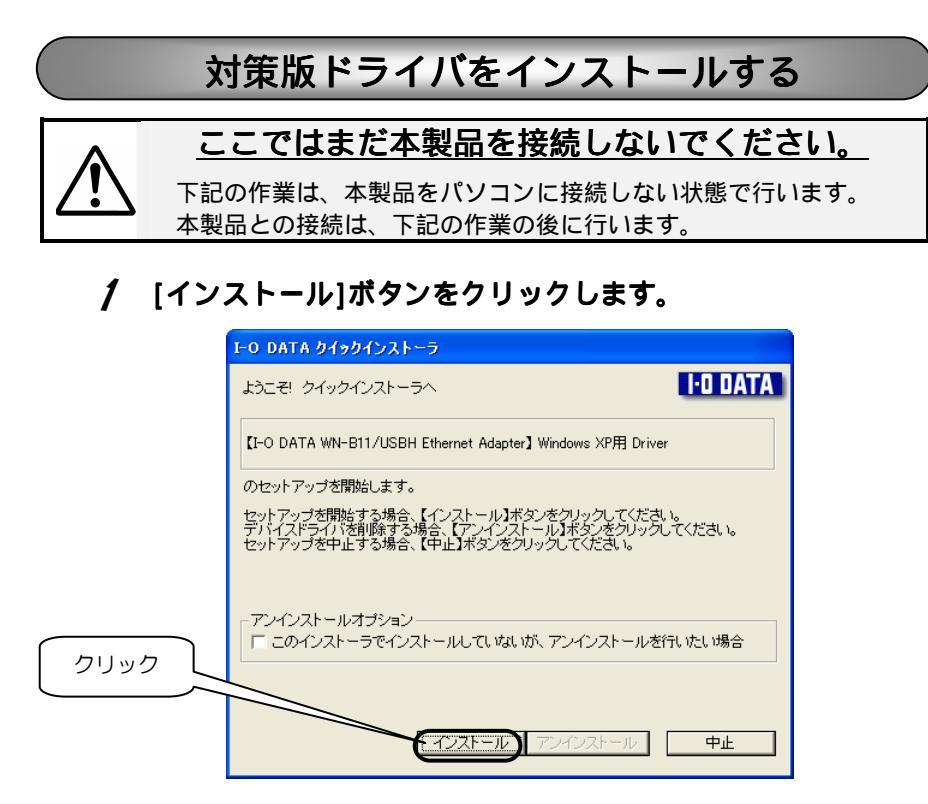

# 2 [次へ]ボタンをクリックします。

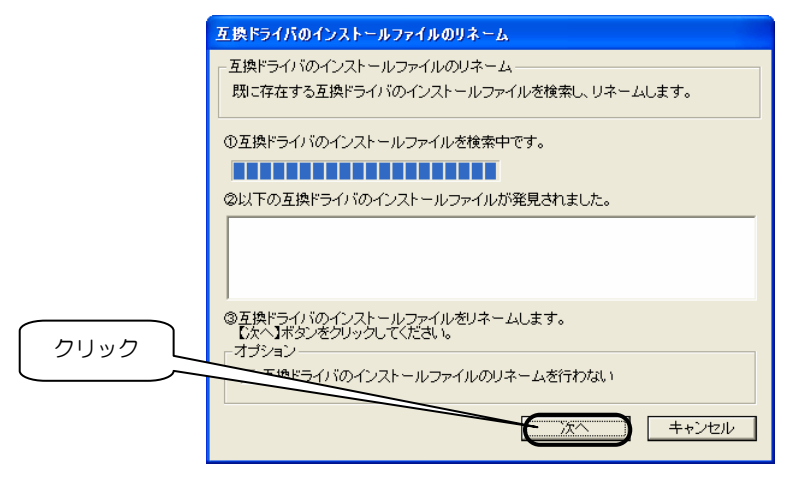

## 3 [次へ]ボタンをクリックします。

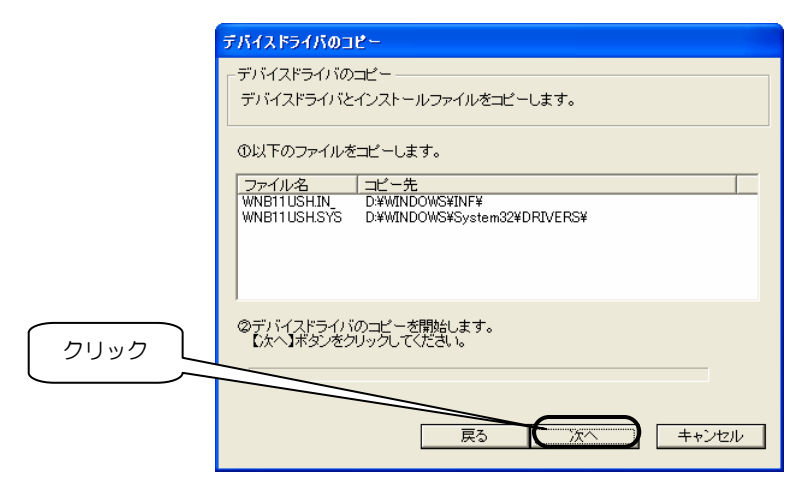

### 4 [終了]ボタンをクリックします。

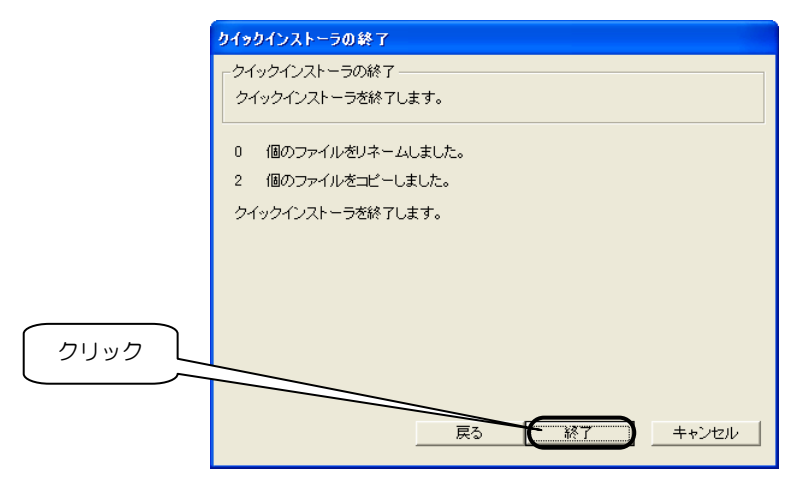

5 内容を確認して、[はい]ボタンをクリックします。

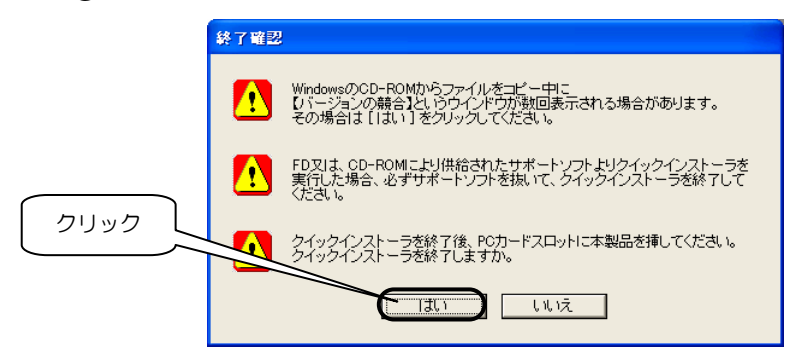

6 本製品を、パソコンのUSBスロットに接続します。

接続後、画面が表示されるまでしばらくお待ちください。

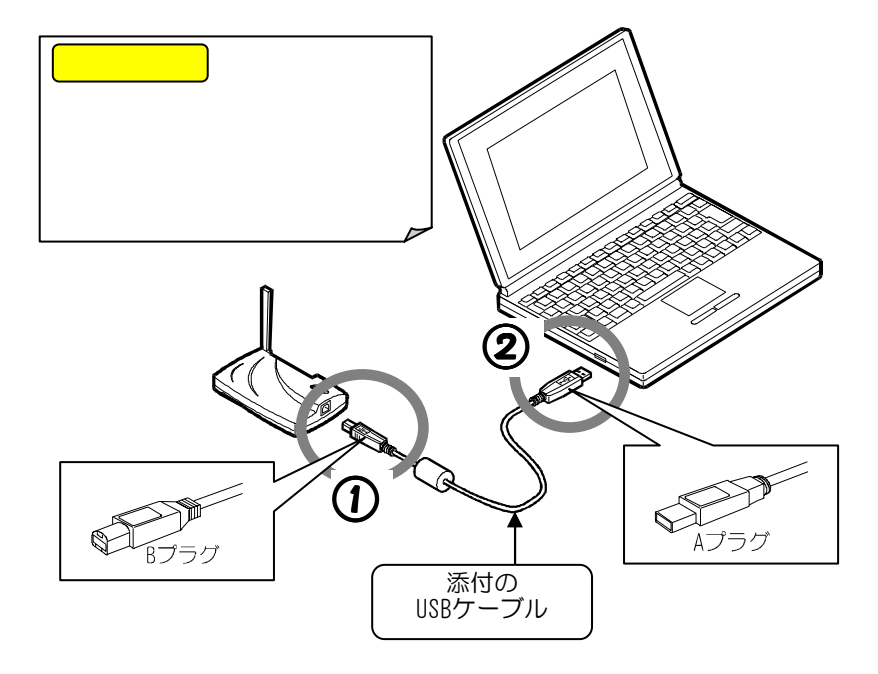

#### 7 本製品装着後、下の画面が表示されますので、[ソフトウェア を自動的にインストールする]にチェックがついていることを 確認して、[次へ]ボタンをクリックします。

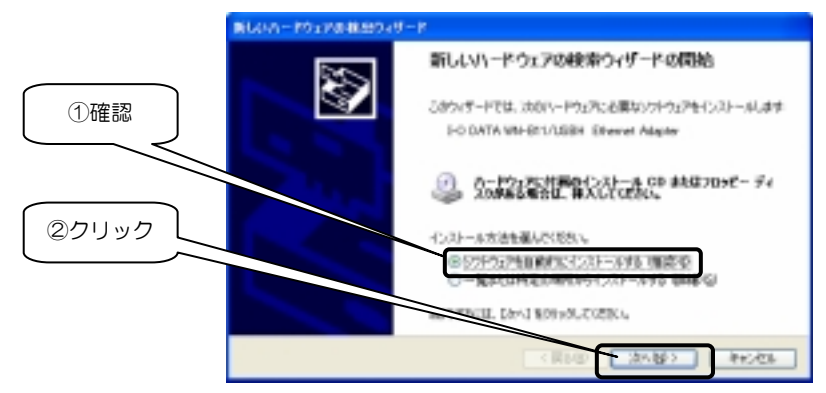

#### 8 [続行]ボタンをクリックします。

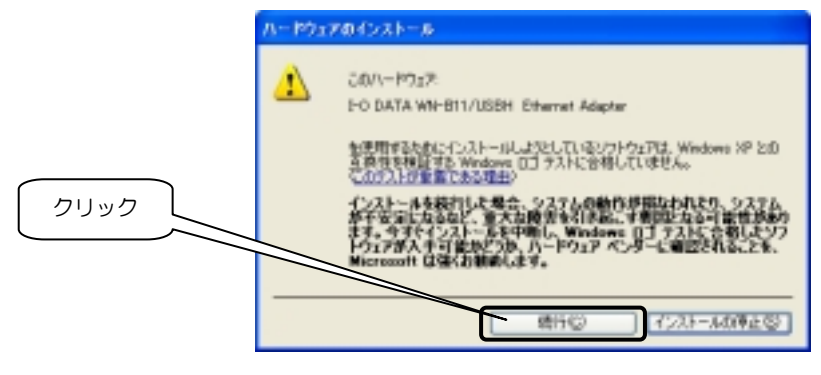

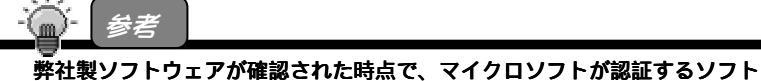

弊在裂ソフトウェアが確認された時点で、マイクロソフトが認証するソフト ウェアでは無いというメッセージが表示されますが、特に問題ありませんので そのまま続行します。

マイクロソフト社はWHQLという組織において、パソコン本体や周辺機器など を対象とした認定手続きを実施しております。

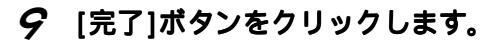

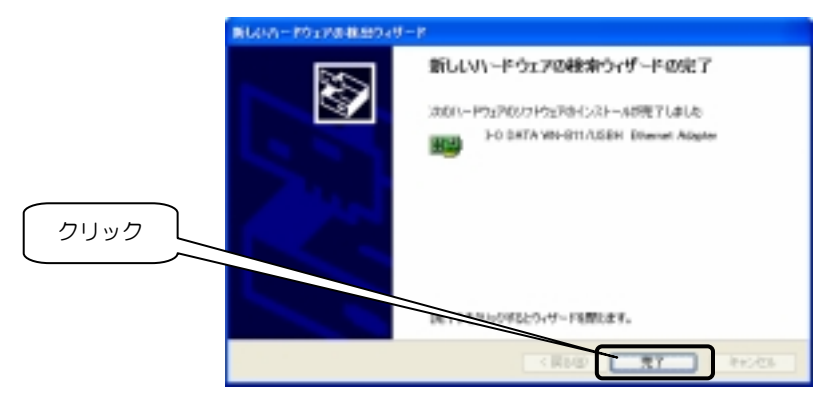

正常にインストールが終了すると、下記画面が表示されま す。

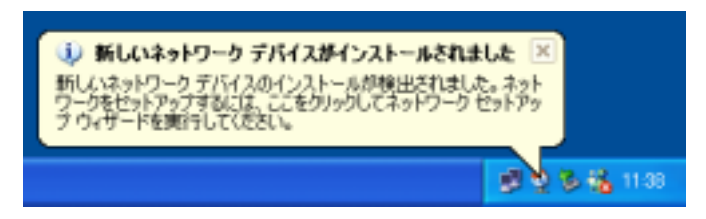

この後、【 ユーティリティをインストールする】(次ページ) へお進みください。

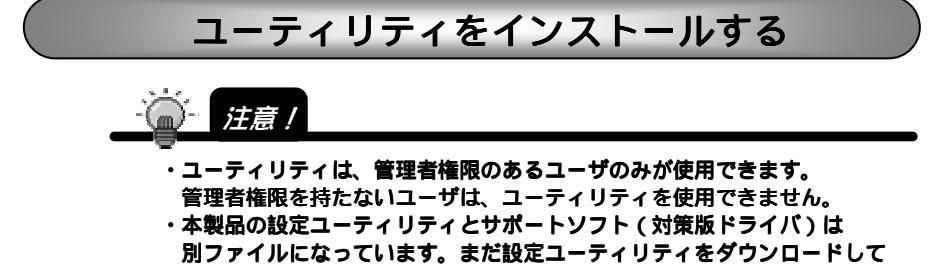

- いない場合は、ダウンロードしておいてください。
- ✔ 解凍した設定ユーティリティ のフォルダ内の[SETUP]アイコ ンをダブルクリックします。

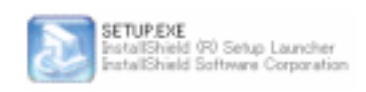

2 下記の警告が表示されますが無視して、[OK]ボタンをクリックしてください。

本対策ドライバと「WN-B11シリーズ設定ユーティリティ Ver1.08以降」の組み 合わせに限り、本ユーティリティをWindows XPでご利用いただく際もサポート および動作保証を行っております。

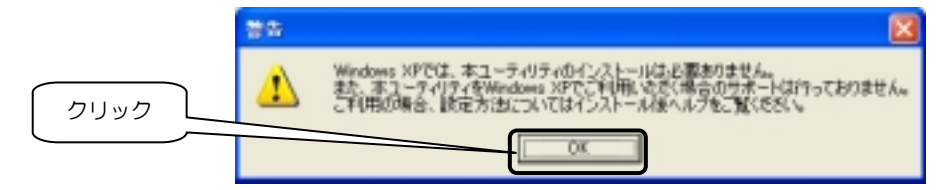

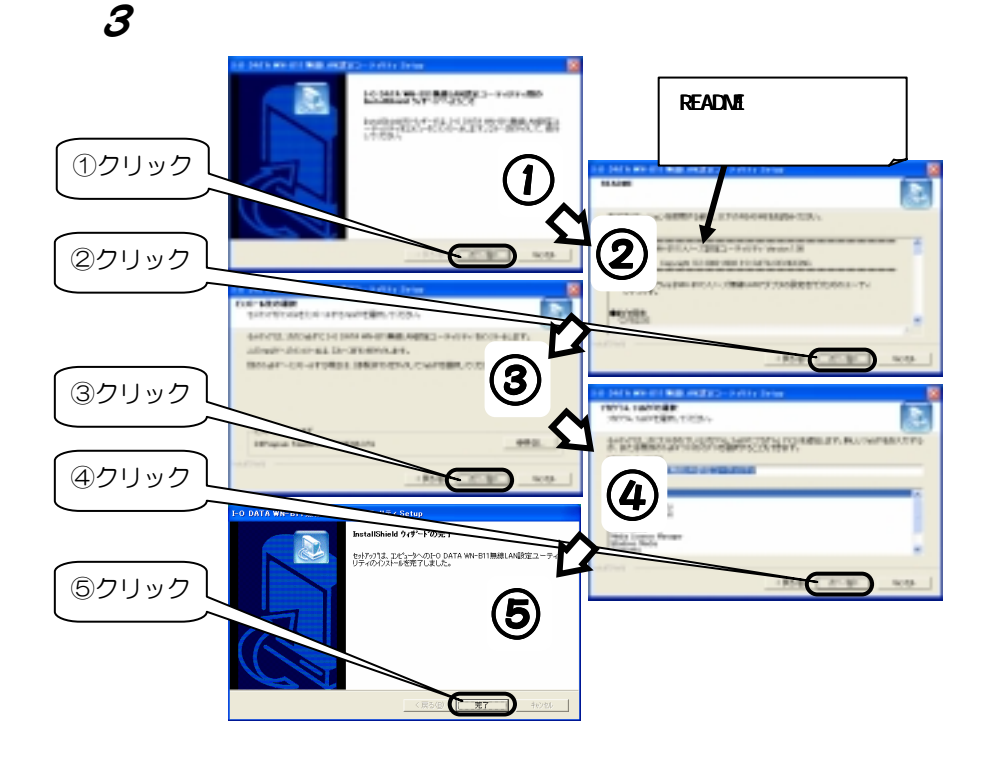

以上でユーティリティのインストールは終了です。

設定方法については、ヘルプをご覧いただくか、 取扱説明書の【Windows XP以外】の説明個所をご覧ください。 (設定ユーティリティは共通のため)

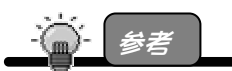

【ヘルプの起動方法】

[スタート] [すべてのプログラム] [I-0 DATA WN-B11 無線 LAN 設定ユーティ リティ] [設定ユーティリティのヘルプ]を順にクリックします。